## FREQUENT ASKED QUESTION ("FAQ") v1\_mar2022

| Remote Participation & Voting ("RPV") |                                                                                                    |  |
|---------------------------------------|----------------------------------------------------------------------------------------------------|--|
| Q1                                    | How do I register for RPV?                                                                         |  |
| A1                                    | Go to TIIH Online website at <u>https://tiih.online</u>                                            |  |
|                                       | Log in with your user ID and password (if you are already a user of TIIH Online, otherwise you are |  |
|                                       | required to register as a new user before proceeding).                                             |  |
|                                       | Select "Registration XYZ Berhad AGM".                                                              |  |
|                                       | Read and agree to the Terms & Condition and Declaration.                                           |  |
|                                       | Tick the checkbox to indicate your registration for RPV and confirm.                               |  |
|                                       | Print the RPV registration document for your record.                                               |  |
|                                       | You will also receive an email from TIIH Online acknowledging receipt of your successful           |  |
|                                       | registration of RPV.                                                                               |  |
| Q2                                    | Do I need to register to attend virtual meeting?                                                   |  |
| A2                                    | Yes, do in TIIH Online website at <u>https://tiih.online</u>                                       |  |
| Q3                                    | I have questions for the company to answer at the meeting, can I submit it before the meeting      |  |
|                                       | day?                                                                                               |  |
| A3                                    | Yes, TIIH Online has the facility for you to do so.                                                |  |
|                                       | After you have completed registration for RPV, you select "Corporate Exercise/Event" on the        |  |
|                                       | left side of the main page".                                                                       |  |
|                                       | Proceed to select "Submit Question of XYZ Berhad AGM".                                             |  |
|                                       | Type your questions in the query box and submit.                                                   |  |
|                                       | The Chairman will address your question during the Questions & Answer session on the               |  |
|                                       | meeting day.                                                                                       |  |
| Q4                                    | My CDS account is registered under a nominee company and I would like to attend the                |  |
|                                       | meeting virtually. What should I do?                                                               |  |
| A4                                    | Inform your nominees company to proxy you to attend the meeting.                                   |  |
|                                       | Your nominee company will execute a proxy form to appoint you as a proxy and submit it to          |  |
|                                       | Tricor.                                                                                            |  |
|                                       | Then, you also need to register for RPV at TIIH Online, failing which you will not be admitted     |  |
|                                       | to attend the meeting.                                                                             |  |
| Q5                                    | How and when will I know my registration to attend the virtual meeting is approved?                |  |
| A5                                    | You will be notified via an email whether your registration is approved or rejected                |  |
|                                       | The email will be sent to you after the cut-off date and time for the lodgement of proxy form.     |  |
| Q6                                    | When will I get the meeting link and meeting ID?                                                   |  |
| A6                                    | There is no requirement for you to receive meeting link and meeting ID.                            |  |
|                                       | To join the virtual meeting, you only need to login to TIIH Online with your user ID and           |  |
|                                       | password.                                                                                          |  |
|                                       | Once login, you select the RPV event of the company to participate.                                |  |

## FREQUENT ASKED QUESTION ("FAQ") v1\_mar2022

| Q7  | When is the last date and time for me to register RPV?                                                                                                    |
|-----|----------------------------------------------------------------------------------------------------|
| A7  | You can register RPV effective from the date of the notice of the meeting up to the time while                                                                                                    |
|     | the meeting is in progress. Registration will close just before the conclusion of the voting                                                                                                    |
|     | session on the meeting day.                                                                                                    |
| Q8  | On the meeting day, how do I participate in the virtual meeting and online voting?                                                                                                    |
| A8  | Log in to TIIH Online with your user ID and password.                                                                                                    |
|     | Select the "Live Stream Meeting XYZ Berhad".                                                                                                    |
|     | You will be connected to view the meeting proceeding live.                                                                                                    |
|     | If you have questions for the Chairman, use the query box to transmit it.                                                                                                    |
|     | The Chairman will endeavour to answer your question.                                                                                                    |
|     | To proceed to voting, select "Go to Remote Voting Page".                                                                                                    |
|     | Read and agree to the Terms & Conditions and Declaration.                                                                                                    |
|     | Select the CDS account that represents your shareholdings.                                                                                                    |
|     | Indicate your votes for the resolutions.                                                                                                    |
|     | Confirm and submit your votes.                                                                                                    |
|     | After you have submitted your votes, select "Live Streaming" to return to live streaming page.                                                                                                    |
| Q9  | I have login to TIIH Online but still could not find the event for XYZ Berhad AGM. When can I                                                                                                    |
|     | see the event name?                                                                                                    |
| A9  | The event name will be available 1 hour before the commencement of the meeting.                                                                                                    |
| Q10 | When can I submit my votes?                                                                                                    |
| A10 | The remote voting facility is available at the commencement of the meeting until the voting                                                                                                    |
|     | session ends which will be announced by the Chairman.                                                                                                    |
| Q11 | Can I change my votes after I have submitted it?                                                                                                    |
| A11 | You can't change your votes after you have confirmed your votes.                                                                                                    |
| Q12 |                                                                                                    |
|     | I'm a proxy holder for Mr Tan, and the voting instruction for the resolutions are pre-                                                                                                    |
|     | I'm a proxy holder for Mr Tan, and the voting instruction for the resolutions are pre-<br>determined by him in the proxy form. How should I go about to vote for him? What if I vote                                                                                                    |
|     | I'm a proxy holder for Mr Tan, and the voting instruction for the resolutions are pre-<br>determined by him in the proxy form. How should I go about to vote for him? What if I vote<br>differently from the instruction indicated in the proxy form?                                                                                                    |
| A12 | <ul> <li>I'm a proxy holder for Mr Tan, and the voting instruction for the resolutions are pre-<br/>determined by him in the proxy form. How should I go about to vote for him? What if I vote<br/>differently from the instruction indicated in the proxy form?</li> <li>You are to vote in accordance with the instructions given in the proxy form. TIIH Online will</li> </ul>                                                                                                    |
| A12 | <ul> <li>I'm a proxy holder for Mr Tan, and the voting instruction for the resolutions are pre-<br/>determined by him in the proxy form. How should I go about to vote for him? What if I vote<br/>differently from the instruction indicated in the proxy form?</li> <li>You are to vote in accordance with the instructions given in the proxy form. TIIH Online will<br/>check your votes submitted against those votes indicated in the proxy form by Mr Tan.</li> </ul>                                                                                                    |
| A12 | <ul> <li>I'm a proxy holder for Mr Tan, and the voting instruction for the resolutions are pre-<br/>determined by him in the proxy form. How should I go about to vote for him? What if I vote<br/>differently from the instruction indicated in the proxy form?</li> <li>You are to vote in accordance with the instructions given in the proxy form. TIIH Online will<br/>check your votes submitted against those votes indicated in the proxy form by Mr Tan.</li> <li>Should there is any discrepancy found, TIIH Online will correct it to the manner as instructed</li> </ul>                                  |
| A12 | <ul> <li>I'm a proxy holder for Mr Tan, and the voting instruction for the resolutions are pre-<br/>determined by him in the proxy form. How should I go about to vote for him? What if I vote<br/>differently from the instruction indicated in the proxy form?</li> <li>You are to vote in accordance with the instructions given in the proxy form. TIIH Online will<br/>check your votes submitted against those votes indicated in the proxy form by Mr Tan.</li> <li>Should there is any discrepancy found, TIIH Online will correct it to the manner as instructed<br/>by Mr Tan in the proxy form.</li> </ul> |